## Adding a Loyalty Program to Egencia

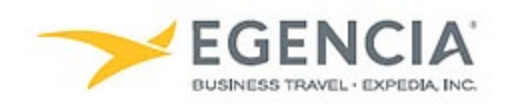

## How To: Add a Loyalty Program to Egencia

A traveler or an arranger can log into Egencia and add a loyalty program to a traveler's profile via the **"Loyalty Programs"** section under profile settings. Under profile settings there will be an **"Add Card"** feature the traveler or arranger can click on to add the program. Below are screenshots for additional guidance.

## Step 1 <u>Log in to Egencia</u> with your SLAC username and password. Click "View Profile"

| <b>CINERANCIA</b> Book Trips Tools                                           | ,                                                         |                | Help Feedback SLAC Traveler SLAC Traveler                                                                                          |
|------------------------------------------------------------------------------|-----------------------------------------------------------|----------------|----------------------------------------------------------------------------------------------------|
| Hello, SLAC<br>SLAC National Accelerator Lab                                 |                                                           |                |                                                                                                    |
| ¥ Flights                                                                    | 🖶 Trains                                                  | 🛱 Cars         | SLAC                                                                                                    |
| SLAC Traveler (travel@slac.stanford.edu) ×                                   |                                                           | ± Profile      | Fravel with confidence<br>See the latest travel advisories, restrictions and<br>news updates.<br>Visit the Egencia® Travel Advisor |
| San Jose, CA (SJC-Norman Y. Mineta San Jose Intl.)     Include nearby cities | Arrival city, airport, location     Include nearby cities | n              | Itinerary search Egencia itinerary # Find                                                                                          |
| mm/dd/yyyy                                                                   | mm/dd/yyyy                                                |                | Message center                                                                                                    |
| Depart at                                                                    | Depart at v                                               | Anytime ~      | Messages from SLAC National ^                                                                                                    |
| Advanced search 🔨                                                            |                                                           |                | Refundable tickets                                                                                                    |
| $\varkappa$ Search for airlines                                              | All flights     Non-stop                                  | Refundable     | Upgraded or premium class rules     Travelers must fly U.S. flag carriers unless                                                   |
| Alliance Class<br>No preference Class Economy / coach                        | Up to 1 stop                                              |                | exception apply                                                                                                    |
|                                                                              |                                                           | Search flights | Fiy America Act message from SLAC     Travelers are expected to travel at the lowest cost airfare                                  |
|                                                                              |                                                           |                | Traveler and Travel Arranger Training Video                                                                                        |

## Step 2 Select the "Loyalty Programs" section and click on the "Add card" button

| → EGENCIA Book ~ Trips Tools ~                                 |                                                                                             | Help Feedback SLAC Traveler<br>SLAC National Accelerator Lab |  |
|----------------------------------------------------------------|---------------------------------------------------------------------------------------------|--------------------------------------------------------------|--|
| Profile                                                        |                                                                                             |                                                              |  |
| SLAC Traveler<br>travel@slac.stanford.edu                      | Username<br>travel@slac.stanford.edu                                                        | Account status<br>Active                                     |  |
| O Last login :Sep 10, 2021 10:32 am Pacific Daylight Time      |                                                                                             | Fields marked with asterisk (*) are mandatory                |  |
| Personal information<br>Name, phone number, address            | Loyalty programs                                                                            |                                                              |  |
| Account settings<br>Email ID, password                         |                                                                                             |                                                              |  |
| Travel documents Add passport<br>Passports, other documents    | Add your loyalty, subscription, and discount cards to get levalty reward points on bookings |                                                              |  |
| Custom data fields<br>Department and custom data fields        |                                                                                             |                                                              |  |
| User associations<br>Traveler groups, roles                    |                                                                                             |                                                              |  |
| Arrange and approve<br>Travel arranging and approving settings |                                                                                             |                                                              |  |
| Payment type<br>Payment means, credits and coupons             |                                                                                             |                                                              |  |
| Loyalty programs →<br>Frequent traveler accounts               |                                                                                             |                                                              |  |